## 家庭聯絡簿申請及操作方式說明

(一)進入【便民服務入口網】,登入您的信箱與密碼

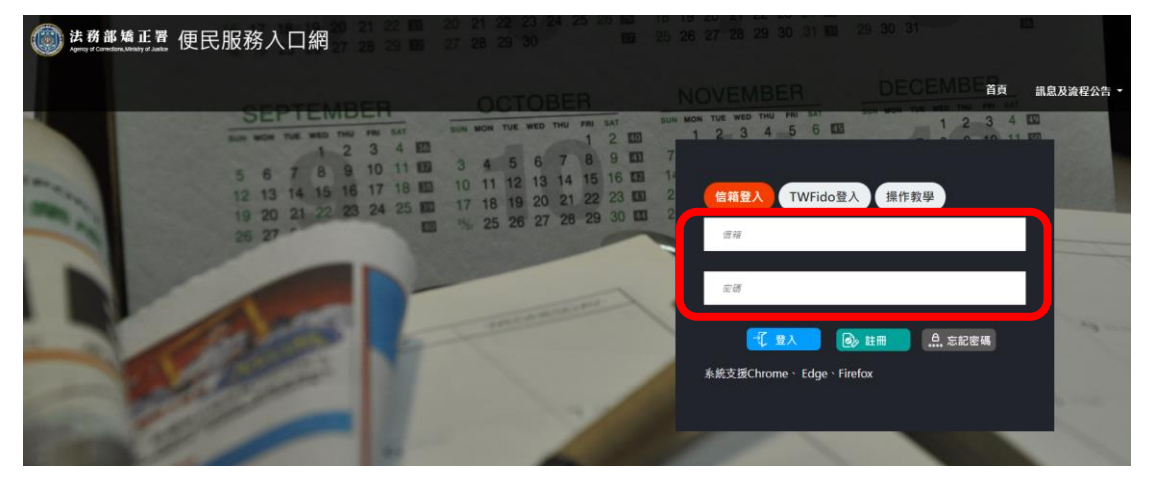

(二)登入您的帳號密碼後,點選最上方的【帳號與服務】→【家庭聯絡簿服務 申請】

|                                                  | 首頁     | 帳號與服務▼    | 預約接見 ▼ | 訊息及流程公告 🔻  | 機關接見時段查詢▼  | 使用者其他功能 |
|--------------------------------------------------|--------|-----------|--------|------------|------------|---------|
| 1 Par                                            |        | 修改個人資料    |        |            |            |         |
|                                                  |        | 預約接見服務項   | 目申請    |            |            |         |
|                                                  |        | 預約接見服務項   | 目狀態查詢  |            |            |         |
|                                                  |        | 家庭聯絡簿服務   | 申請     |            |            |         |
|                                                  |        | 家庭聯絡簿服務   | 申請查詢   |            |            |         |
|                                                  | -      | 律師接見服務項   | 目申請    |            |            |         |
|                                                  |        | 律師接見服務項   | 目申請查詢  |            |            |         |
| 訊息公告 接見線上甲辦流程 現場                                 | · 逗迎及行 | ■ 收容人資料查詢 | 100    |            |            |         |
|                                                  | 標題     | ц.        |        |            | 日期         |         |
| 行動接見APP更新版本,請下載「矯正署行動接見3.0」,並刪除舊APP「矯正署行動接見2.0」。 |        |           |        |            | 2021/12/01 |         |
| 110/12/6 本署便民服務入口網站停機維護1事。                       |        |           |        |            | 2021/11/26 |         |
| 系統停機公告                                           |        |           |        | 2021/11/24 |            |         |
| 現行為使用「行動接見2.0」 APP進行視訊接見                         |        |           |        | 2021/10/28 |            |         |
| (已恢復)維護公告:110年9月23日(四)17:30~20:00                |        |           |        |            | 2021/09/23 |         |
| 更多公告                                             |        |           |        |            |            |         |

(三)進入家庭聯絡簿服務項目申請,輸入【學生的呼號】進行查詢→上傳您的 作證資料

## 家庭聯絡簿服務項目申請

| 服務項目申請對象 |   |                 |  |  |
|----------|---|-----------------|--|--|
| 勵志中學     | ~ | 呼號<br>請輸入四或六碼數字 |  |  |
| 與收容人關係   | ~ |                 |  |  |

|   |                                              | 需上傳之                                        | 佐證檔案                |               |  |  |  |
|---|----------------------------------------------|---------------------------------------------|---------------------|---------------|--|--|--|
|   |                                              | 自行上傳相關檔案                                    | 權機關調閱MyData資料       |               |  |  |  |
|   |                                              | 檔案可上傳尺<br>目前上(                              | 寸合計 30 MB<br>專 0 MB |               |  |  |  |
|   | 身份證明文件<br>請至少上傳1份文件(可上傳類型PDF、PNG、JPG、JPEG)   |                                             |                     |               |  |  |  |
|   | 上傳檔案                                         | 上傳檔案                                        | 上傳檔案                | 上傳檔案          |  |  |  |
|   | 關係證明文件<br>請至少上傳1份文件(可上傳類型PDF、PNG、JPG、JPEG)   |                                             |                     |               |  |  |  |
|   | 上傳檔案                                         | 上傳檔案                                        | 上傳檔案                | 上傳檔案          |  |  |  |
|   | 上傳檔案大小超過限制,或未上傳任何文件。<br>送出申請                 |                                             |                     |               |  |  |  |
|   | 家庭聯絡簿申請及使<br>一、收容人有15歳以下子女者<br>上傳身份及雙方關係證明文件 | 用規則<br>f,得由配偶或其一親等內之親屬<br>;(戶籍謄本)各1份供 機關審查。 | (限1名申請),於本系統 線上申    | 辦家庭聯絡簿使用權限,並應 |  |  |  |
|   | 二、僅提供上傳收容人與子女<br>有關者)。不符規定者將予以题              | 互動關懷訊息,每月限1次,字數<br>8件,並得終止使用權 限。            | 散限50字,照片1張(10M 内,舆  | I子女成長、學校或家庭活動 |  |  |  |
|   | 三、不開放依刑事訴訟法第1(<br>用。                         | 95條規定經院、檢禁止接見、通                             | 宫、受授物件之情形,或 因違規     | 懲罰處分、隔離之收容人使  |  |  |  |
| 四 | )最後按出送出申                                     | 請                                           |                     |               |  |  |  |

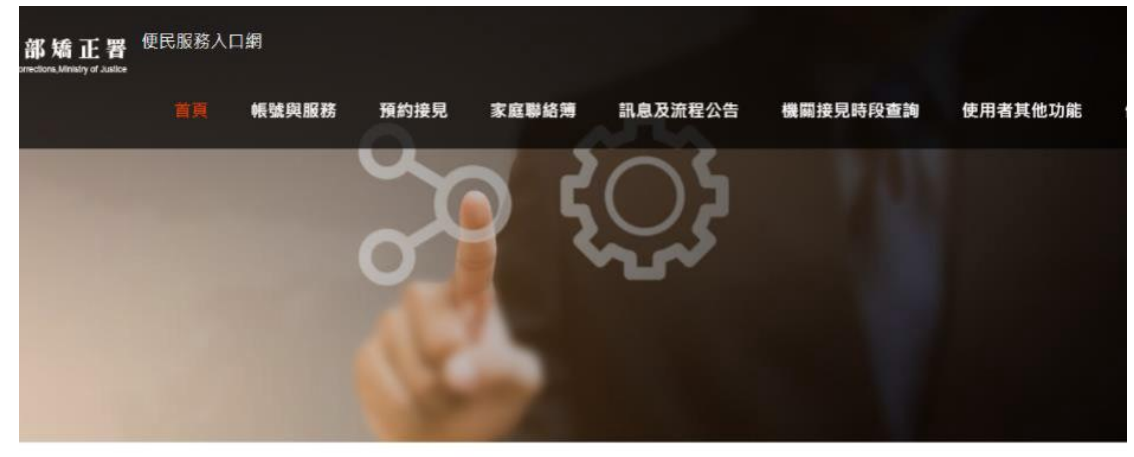

服務項目申請

服務項目申請已送出,審核結果將寄至您信箱。

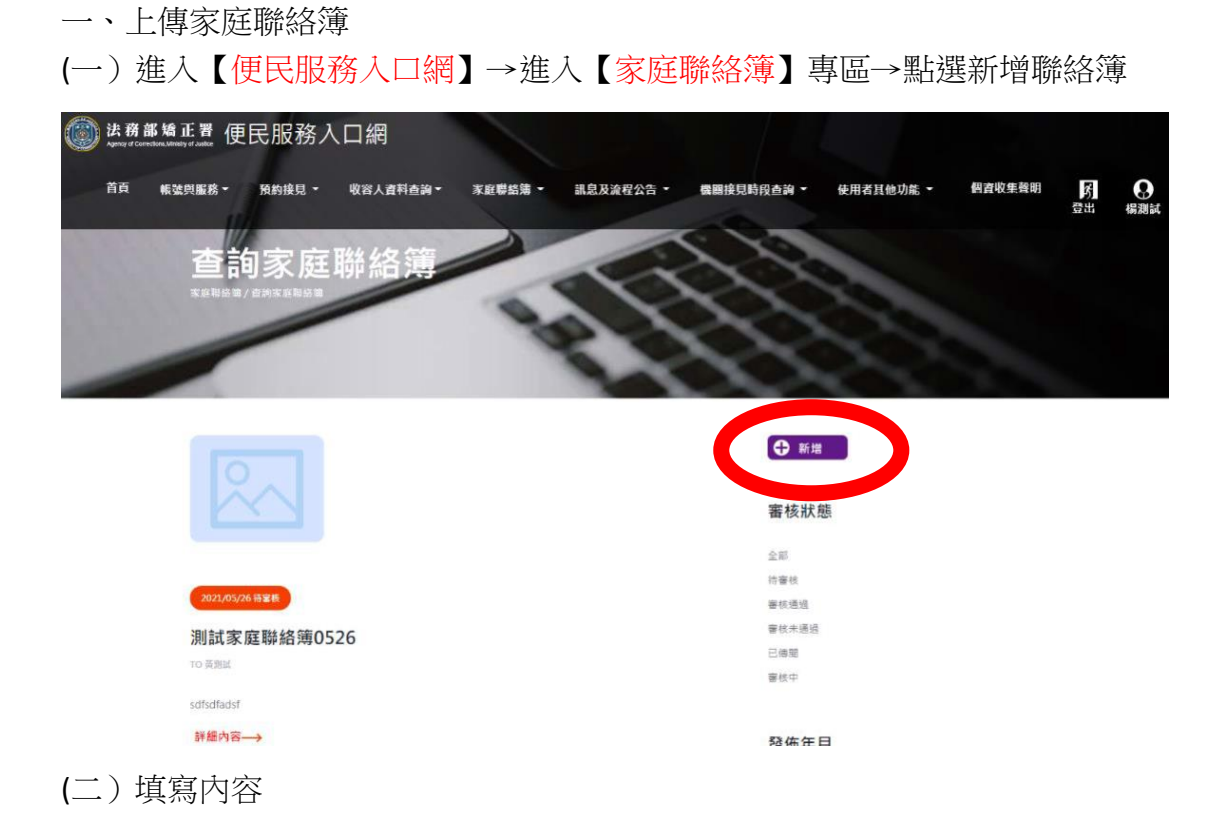

發佈家庭連絡簿

| 發佈對象                 | ~                         |              |      |
|----------------------|---------------------------|--------------|------|
| 標題                   |                           |              |      |
| 內文                   |                           |              |      |
|                      |                           |              | ti - |
| 附件上傳<br>附件檔案可上傳格式:PE | )F × JPG × JPEG × PNG + ≨ | 合計限制 10 MB ∘ |      |
| E                    | 專檔案                       |              |      |
|                      | <b>Ø</b>                  | 確認           |      |

- 二、查看本校聯絡簿
- (一)進入【便民服務入口網】→進入【家庭聯絡簿】專區→選擇機連絡簿進行 查看

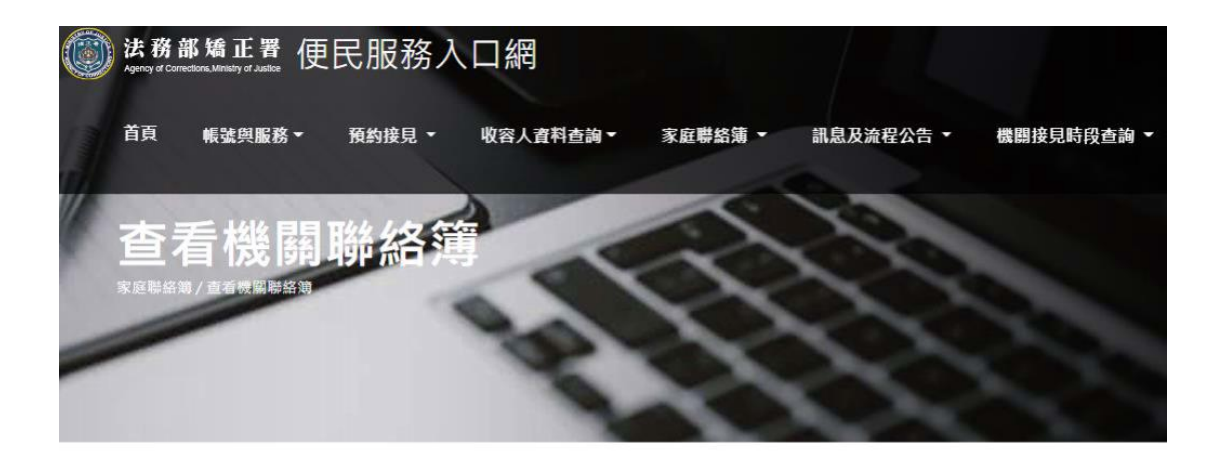

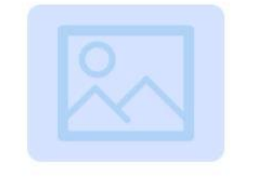

| 3  | 後佈年月    |  |
|----|---------|--|
| 全王 | 部       |  |
| 20 | )21年05月 |  |
| 20 | )20年12月 |  |
| 20 | )20年09月 |  |

測試機關聯絡簿 From 基隆監獄黃大明

423423

詳細內容→

(二) 查看內容

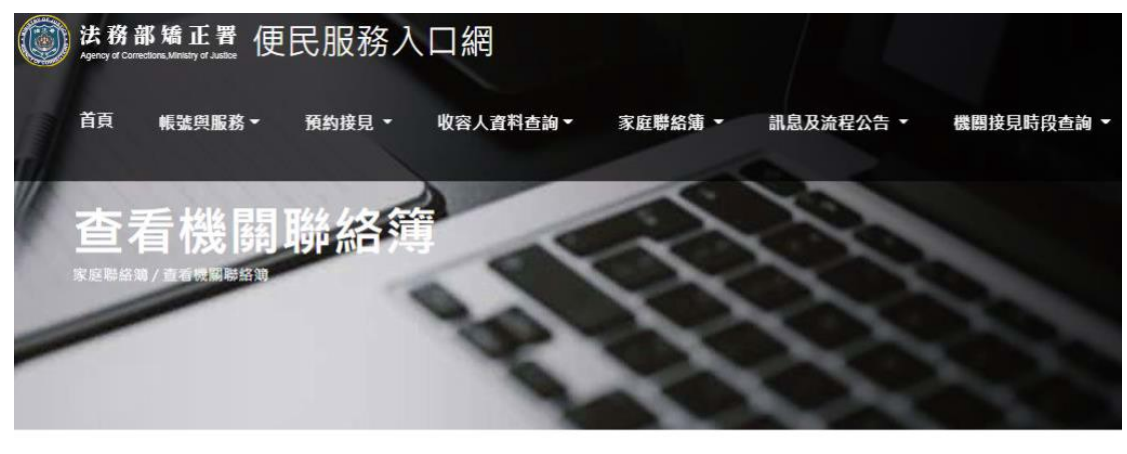

**測試機關聯絡簿** 發佈日期:2021/05/27 發佈對象:基隆監獄 0609 黃大明 發佈內容:423423 附件下載

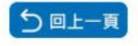